## 掲載ツールがセキュリティブロックされる場合は

当方(日曜プログラマ.com)において、Android™のセキュリティ機能が動作することにより、 掲載ツールがブロックされる現象を確認いたしました。

掲載ツールがブロックされた場合は、以下の手順に従ってブロックを解除していただきますようお願いいたします。

なお、お使いのデバイス環境や状況により、以下に示す表示や手順と若干異なる場合がありま す。予めご了承ください。

## 【ダウンロード時におけるブロックの回避手順】

1. ご利用になる掲載ツールをダウンロードします。

2. 「ダウンロードを続行」をタップします(図1参照)。

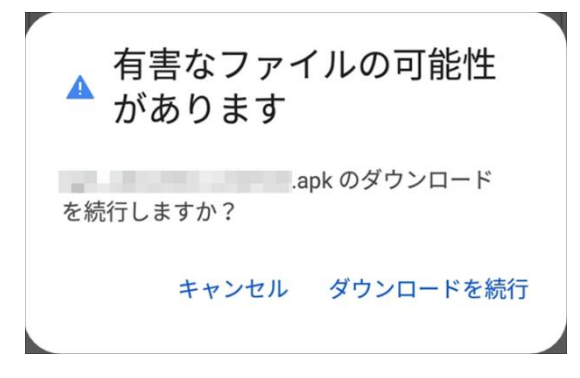

図1

## 【インストール時におけるブロックの回避手順】

- 1. ダウンロードしたファイルを開きます。
- 2. 「インストール」をタップします(図2参照)。
- 3. 「アプリをスキャン」をタップします(図3参照)。
- 4. スキャンが完了するまで待機します(図4参照)。
- 5. 「完了」または「開く」をタップします(図5参照)。

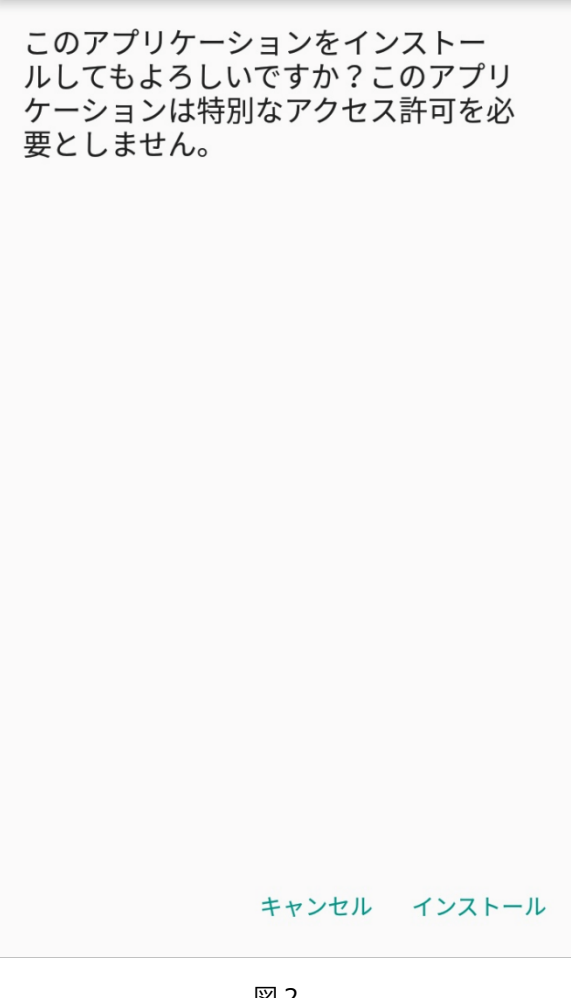

図 2

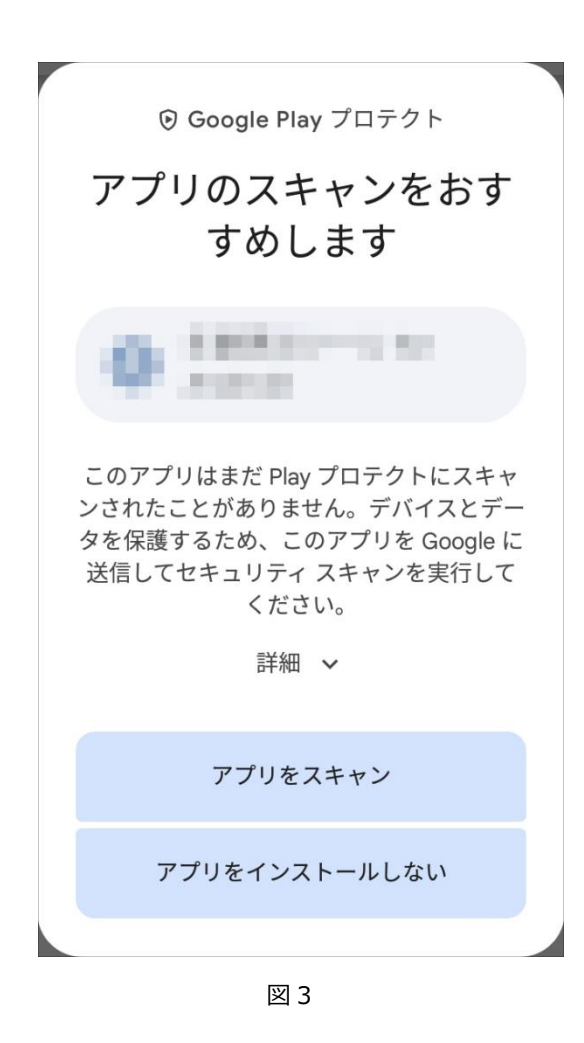

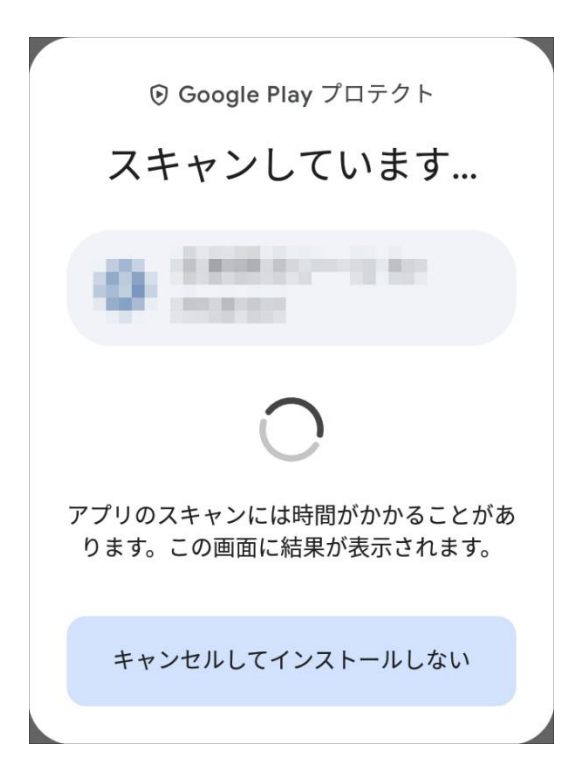

図4

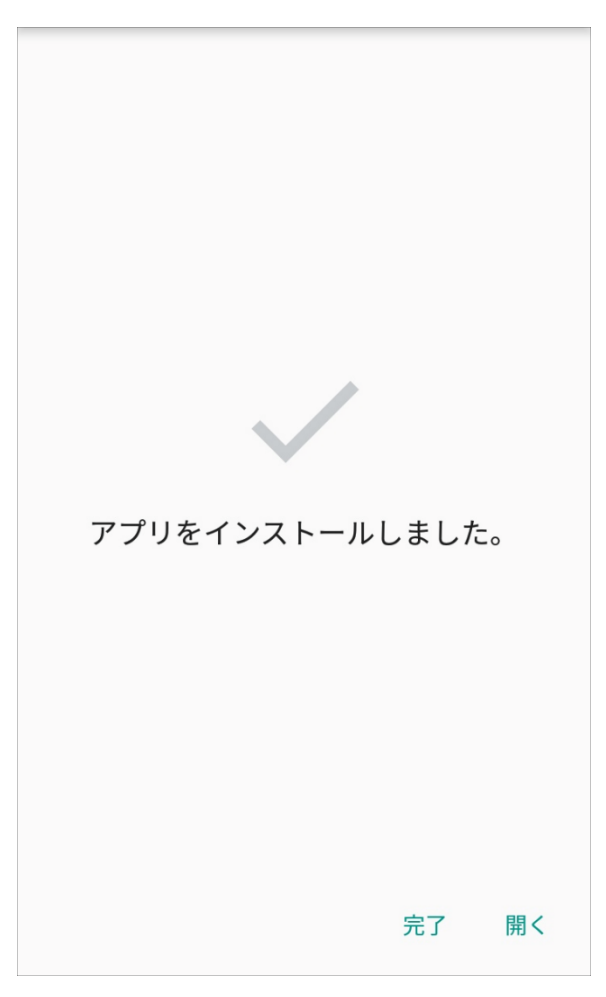

図 5